## Cara Menukar Kata Laluan Melalui PC/Laptop

Anda perlu menukar kata laluan **sebanyak 2 kali dengan kata laluan yang berbeza** bagi mendapatkan akses kepada email & sistem – sistem berkaitan. (hanya pengguna yang menukar kata laluan menggunakan TNB Network)

Sila ikuti langkah – langkah berikut:

Step 1: Tekan Ctrl + Alt + Del pada PC/Laptop anda

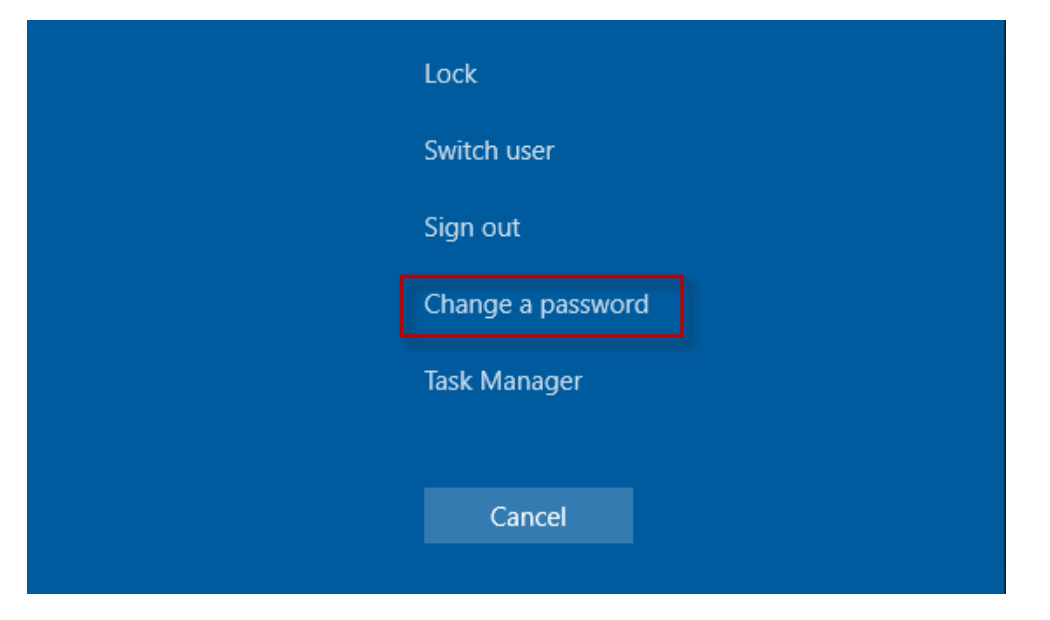

Step 2: Tukar kata laluan seperti gambar di bawah. (sama ada melalui gambar 1 atau gambar 2) dan masukkan kata laluan pertama

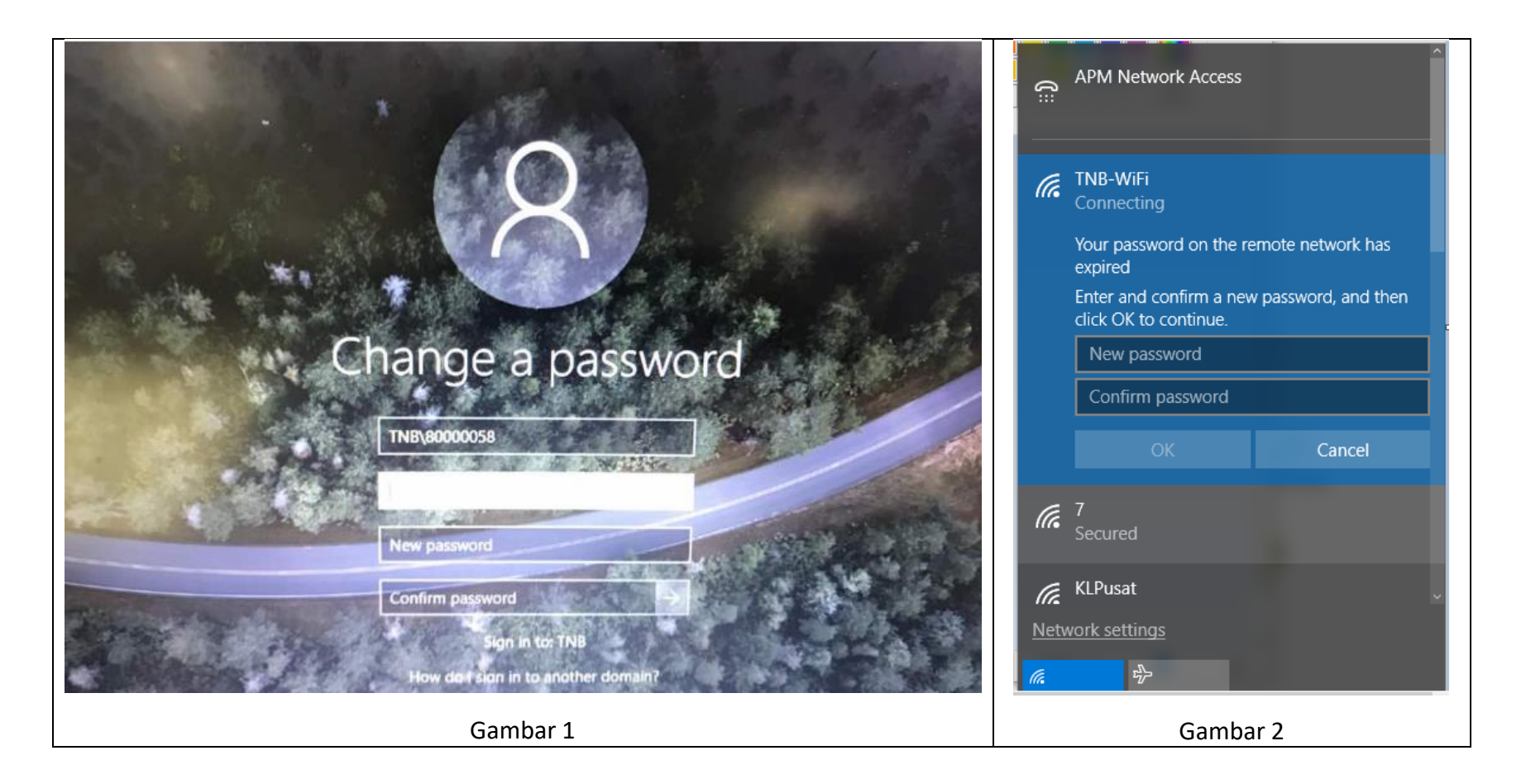

Pop Up Window akan meminta anda untuk menukar kata laluan sekali lagi. (sama ada melalui gambar 1 atau gambar 2) dan masukkan kata laluan kedua.

| · ATTEN STORE                        | (iii             | APM Network Access                               |                    |  |
|--------------------------------------|------------------|--------------------------------------------------|--------------------|--|
| $\mathbf{Q}$                         | (a               | TNB-WiFi<br>Connecting                           |                    |  |
|                                      |                  | Your password on the re<br>expired               | mote network has   |  |
|                                      |                  | Enter and confirm a new<br>click OK to continue. | password, and then |  |
| Change a password                    |                  | New password                                     |                    |  |
|                                      |                  | Confirm password                                 |                    |  |
| TNB\80000058                         |                  |                                                  | Cancel             |  |
| New password                         | (la              | 7<br>Secured                                     |                    |  |
| Confirm password                     | (a               | KLPusat 🧹                                        |                    |  |
| Sign in to? TNB                      | Network settings |                                                  |                    |  |
| How do I storn in to another domain? | ſ.               | с <mark>Л</mark> у                               |                    |  |
| Gambar 1                             |                  | Gambar 2                                         |                    |  |

Bagi mendapatkan akses kepada TNB Wifi pula, sila ikuti langkah berikut:

## CARA FORGET WIFI SETTING UNTUK WINDOWS 10

Selepas anda menukar kata laluan melalui laptop/webmail, anda perlu menukar setting di wifi untuk mendapatkan akses kepada TNB Wifi.

Ikuti langkah berikut:

1) Klik pada wifi simbol dan pilih network setting

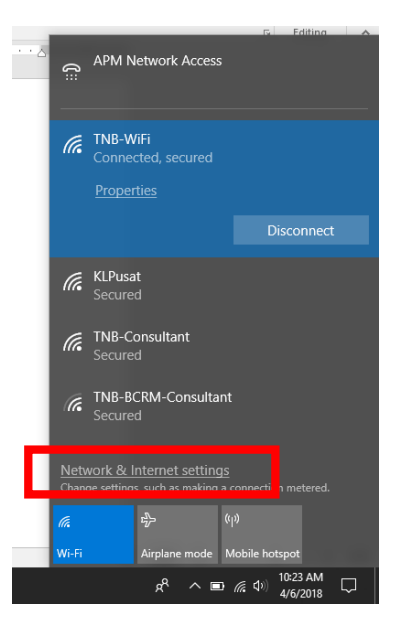

2) Pilih wifi

| Settings                        |                                                                                                    | - 0 ×                                                                        |
|---------------------------------|----------------------------------------------------------------------------------------------------|------------------------------------------------------------------------------|
| 懲 Home                          | Wi-Fi                                                                                                    |                                                                              |
| Find a setting                  | ₽ Wi-Fi                                                                                                    | Connect to a wireless network                                                |
|                                 | • • • • • • • • • • • • • • • • • • •                                                                         | If you can't find the network you<br>want to connect to, select Show         |
| Network & Internet              | TNB-WiFi                                                                                                    | available networks to open the list<br>of available networks, select the one |
| 🗇 Status                        | Connected, secured                                                                                            | you want, select Connect, and then<br>follow the instructions                |
| e Wi Ei                         | S ow available networks                                                                                       | Still can't connect? Open the                                                |
|                                 | H rdware properties                                                                                           | troubleshooter                                                               |
| 문 Ethernet                      | Manage known networks                                                                                         |                                                                              |
|                                 | ······································                                                                        | Related settings                                                             |
| Diai-up                         | Random hardware addresses                                                                                     | Change adapter options                                                       |
| % VPN                           | Use random hardware addresses to make it harder for people to                                                 | Change advanced sharing options                                              |
| $r_{D}^{\Lambda}$ Airplane mode | track your location when you connect to different Wi-Fi networks.<br>This setting applies to new connections. | Network and Sharing Center                                                   |
| (۱۹) Mobile hotspot             | Use random hardware addresses                                                                                 | HomeGroup                                                                    |
|                                 | Off Off                                                                                                    | Windows Firewall                                                             |
| 🕒 Data usage                    |                                                                                                    |                                                                              |
| Proxy                           | Wi-Fi services                                                                                                | Have a question?                                                             |
|                                 | Sign in with your Microsoft account to connect to suggested open<br>hotspots                                  | Get help                                                                     |
|                                 | To help you stay connected on the go, Windows can find suggested                                              | Make Windows better                                                          |
| O Type here to search           | U C C 🔒 🛋 🚾 🚍 🏩 🧕                                                                                             | x <sup>R</sup> へ ■ 🦟 ( <sup>4</sup> )) 10:23 AM 🖵                            |

## 3) Pilih manage known networks

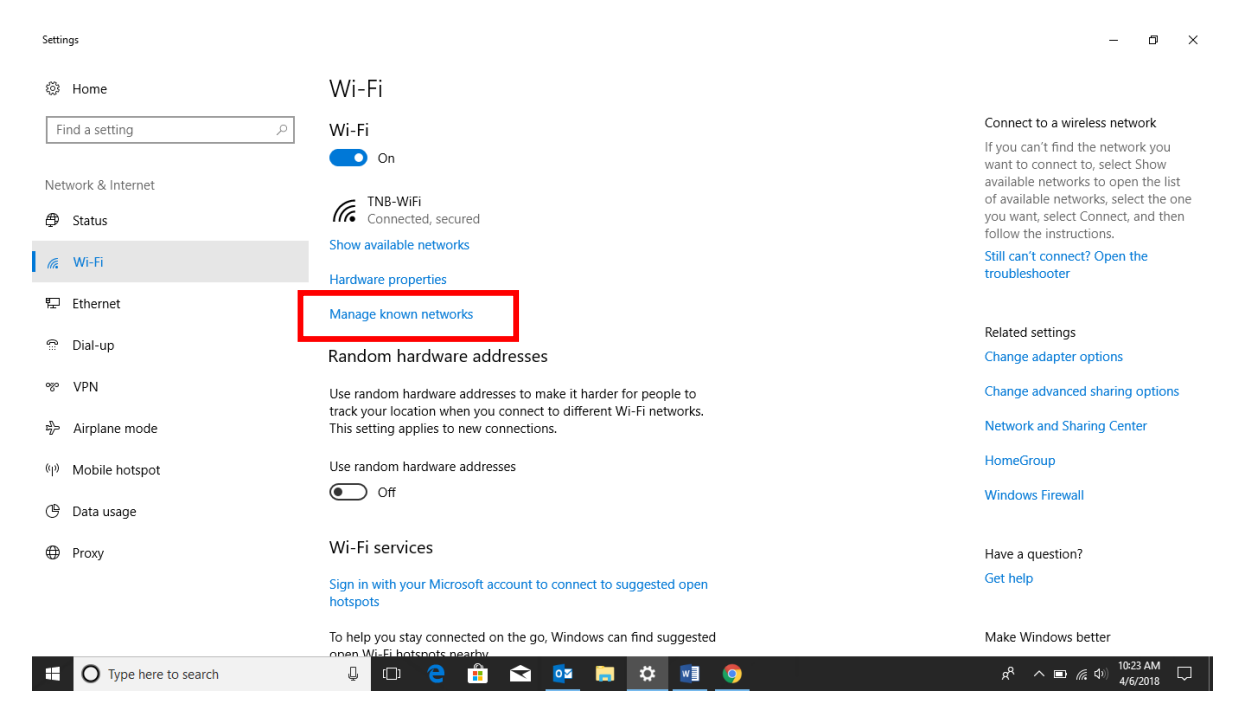

## 4) Tekan forget di TNB Wifi

| ← Settings                                             |               | -                                                             | ٥                  | ×      |
|--------------------------------------------------------|---------------|---------------------------------------------------------------|--------------------|--------|
| Wi-Fi                                                  |               |                                                               |                    |        |
| Manage known networks                                  |               | Have a question?<br>Get help                                  |                    |        |
| + Add a new network                                    |               |                                                               |                    |        |
| Search this list                                       |               |                                                               |                    |        |
| Sort by: Preference $\checkmark$ Filter by: All $\vee$ |               |                                                               |                    |        |
| TNB-WIFI                                               |               |                                                               |                    |        |
| Properties                                             | Forget        |                                                               |                    |        |
| Hotel Bangi - Guest                                    |               |                                                               |                    |        |
| Grandlondelemen                                        |               |                                                               |                    |        |
| TP-LINK_5D983F                                         |               |                                                               |                    |        |
| CapriConnect                                           |               |                                                               |                    |        |
| fin starbucks                                          |               |                                                               |                    |        |
| Type here to search                                    | 🗆 🤤 🏦 😋 📴 🗰 🛤 | <sub>A</sub> <sup>Q</sup> ∧ <b>□</b> <i>∉</i> Φ) <sup>1</sup> | 0:27 AM<br>/6/2018 | $\Box$ |

5) Sila tekan wifi simbol dan masukkan kata laluan baru untuk mendapatkan wifi TNB.

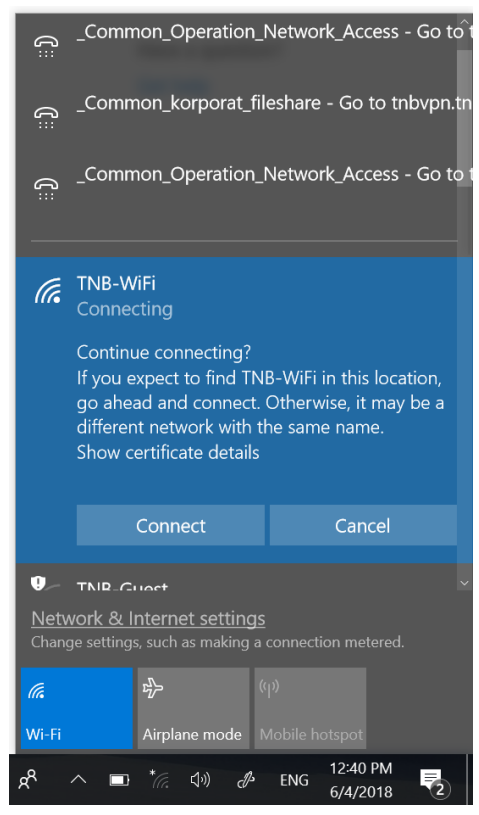